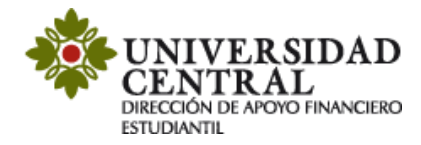

## Instructivo de Solicitud de reembolso

Este servicio tiene lugar cuando el estudiante desea solicitar reembolso de saldos a favor por conceptos como: mayor valor pagado, auxilio educativo, giro Icetex y pago parcial de matrícula.

Es indispensable que la cuenta bancaria que suministre al diligenciar la solicitud **este a nombre del estudiante**.

1) Ingresa a la página de la Universidad <u>www.ucentral.edu.co</u>

En la parte superior derecha debes dar clic en la sección de "Estudiantes", y allí, en el carrusel de aplicaciones, se debe dar clic en el icono "Plataforma de Solicitudes Académicas (PSA)".

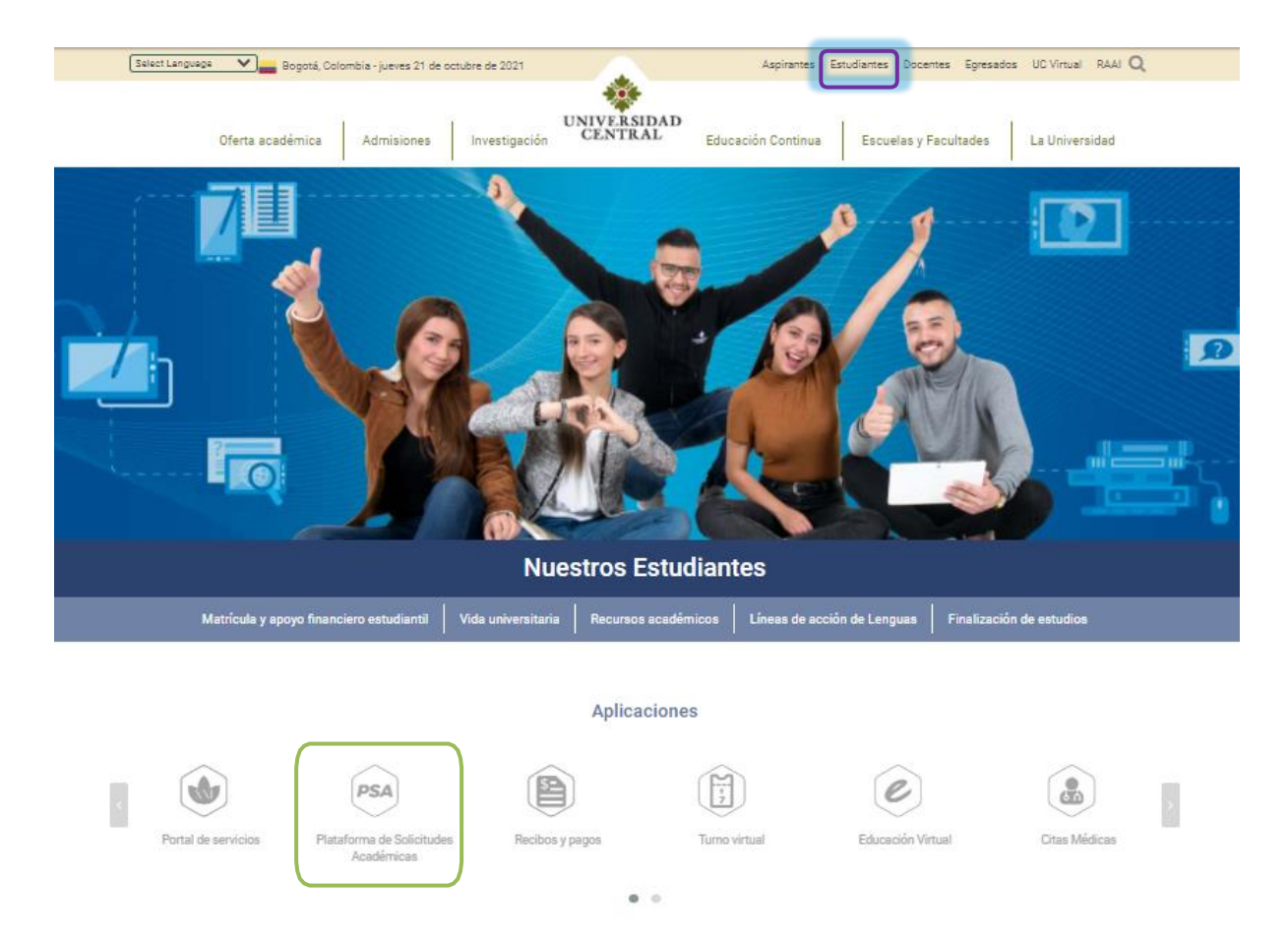

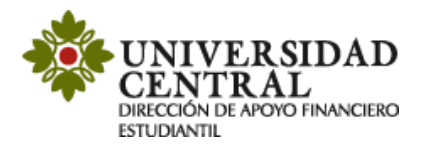

2) Este enlace te va a llevar a la **Plataforma de Solicitudes Académicas (PSA)**, allí debes ingresar tu usuario y contraseña. La opción "¿Olvidó su contraseña?" permite el restablecimiento de la misma y la información la dirige únicamente al correo institucional.

**Nota:** Si tienes algún problema con el ingreso te invitamos a comunicarte al correo electrónico: <u>orientacionpsa@ucentral.edu.co</u>

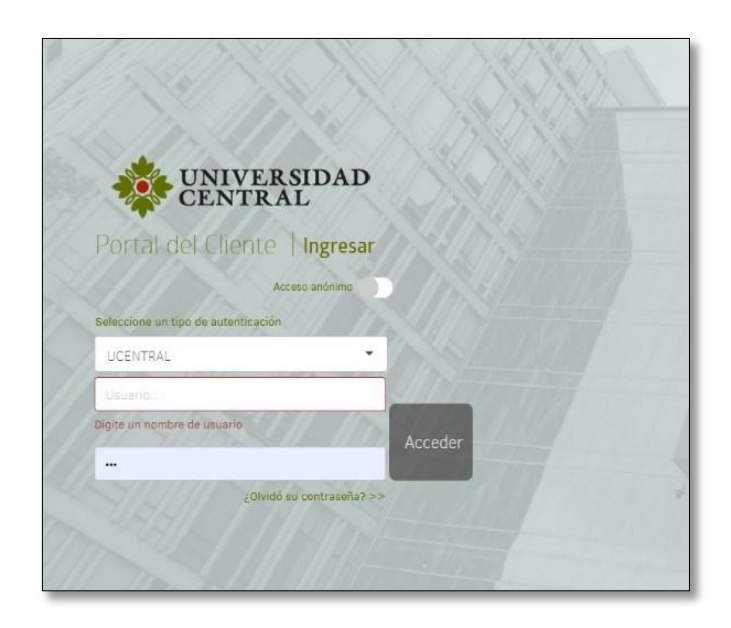

3) Al entrar a la aplicación ingresa a la opción "Registrar caso".

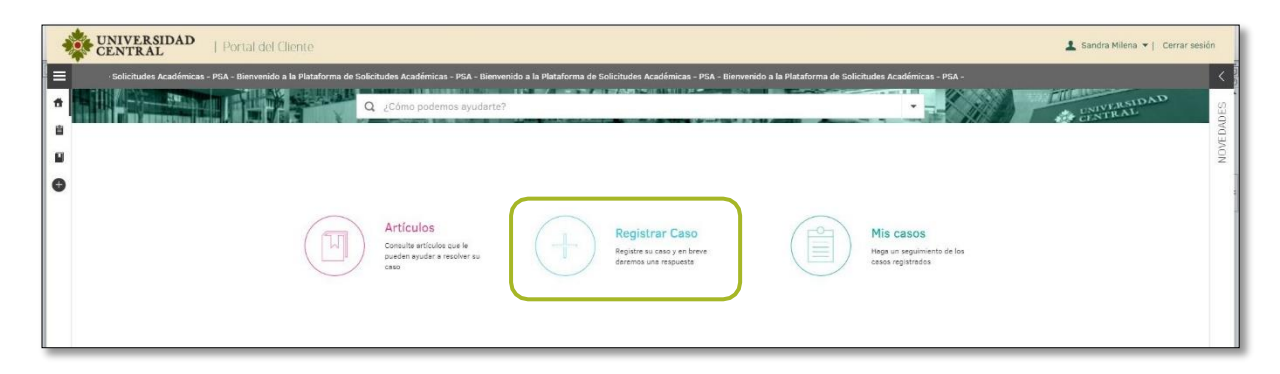

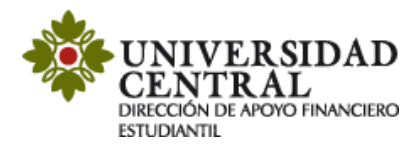

4) Selecciona la opción "Servicios Financieros".

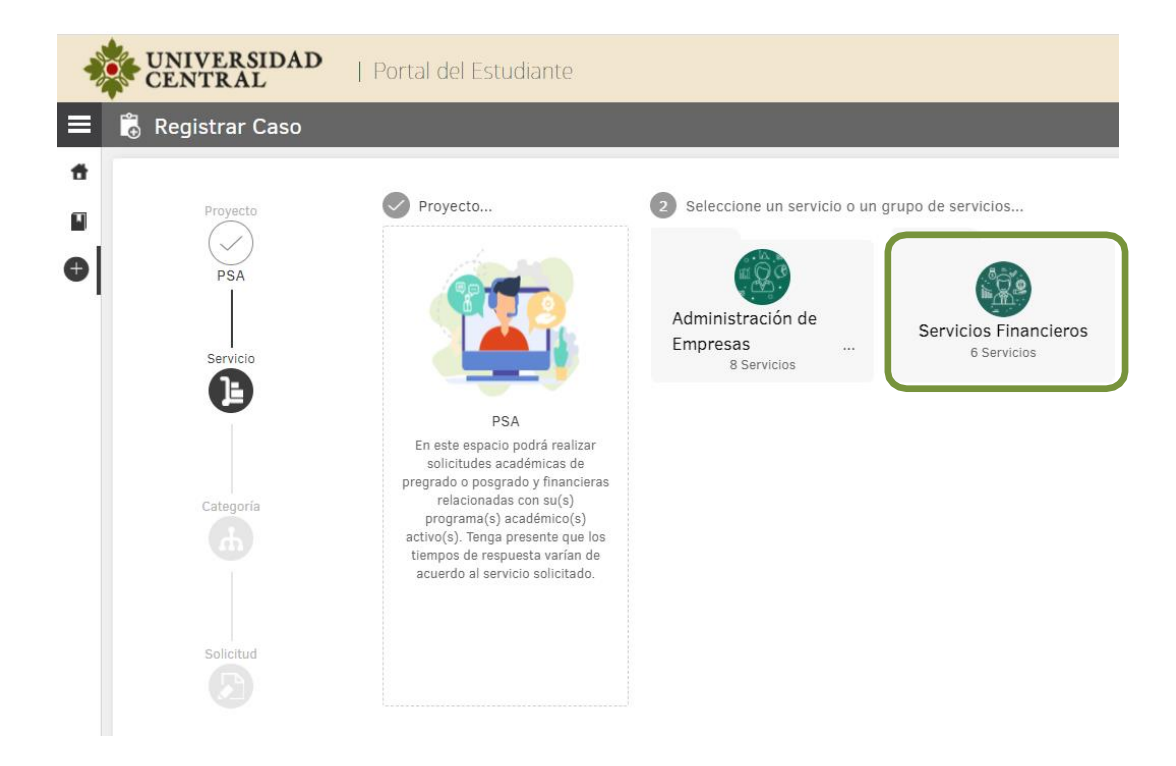

5) Una vez hayas ingresado en "Servicios Financieros" selecciona el servicio "Reembolsos".

| UNIVERSIDAD<br>CENTRAL | Portal del Cliente                                                                                                    |                           |                                                                                                    |                                                                                                |                                                                                                    |                                                                                                    | 💄 Sandra Milena 🔻   🛛 Cerrar                                                                                 | sesión   |
|------------------------|----------------------------------------------------------------------------------------------------|---------------------------|----------------------------------------------------------------------------------------------------|------------------------------------------------------------------------------------------------|----------------------------------------------------------------------------------------------------|----------------------------------------------------------------------------------------------------|----------------------------------------------------------------------------------------------------|----------|
| 😑 🕫 Registrar Caso     |                                                                                                    |                           |                                                                                                    |                                                                                                |                                                                                                    |                                                                                                    |                                                                                                    | <        |
| Proyecto               | Proyecta                                                                                                    | Inicio > Financiera       | Seleccione un servicio o un                                                                                                 | grupo de servicios                                                                             |                                                                                                    |                                                                                                    | Bunner Servicia                                                                                              | OVEDADES |
| PSA     Service        |                                                                                                    |                           | Aplicación de<br>saldos a favor<br>Este servicio trene lugar<br>cuendo el estudiente tiene<br>un seldo e favor y el generar | Let earvice time lugar<br>cuendo el estudiente<br>requiere un documento que                    | Les ecrvicio time lugar<br>cuando el estudiente<br>requiere un documento que                               | Constancia de valor pagado<br>Este servicio tiene lugar<br>cuendo el estudiante desee<br>certificar el valor pagado o el _     | Descuento<br>estudiantes<br>Ete servicio tiene lugar<br>cuando el estudiante ingrese<br>por primera vez a la | ż        |
| Criscole               | PBA<br>En este espacia podrá renizar<br>solicitudes académicas de<br>pregnetos a pogando y financiarsa<br>relacionadas con su(s)<br>programas(s) académica(s)<br>activo(s). Tengo presente que los<br>tempos de respuestar suíno de<br>ocuerdo el servicio solicitado. | Financiera<br>9 Servicios | Paz y salvo<br>financiero<br>Este sarroles time logar<br>condo el soluciente<br>requiere transfor paz y solvo               | Reembolsos<br>Este servicio tene lugar<br>cuendo el estudiante dese<br>solicitar devolución de | El Renovación de<br>esta servicio tiene lugar<br>cuendo el estudiante desde<br>su ingreso a la Universidad | Renovación del<br>crédito ICETEX<br>Este servicio aglica pare la<br>poblición de estudientes que<br>cuente con crédite ICETEX, |                                                                                                    |          |
|                        | Este servic                                                                                                    | eembolso<br>Reembol       | S                                                                                                    |                                                                                                |                                                                                                    |                                                                                                    |                                                                                                    |          |
|                        | solicitar de                                                                                                    | volución de               |                                                                                                    |                                                                                                |                                                                                                    |                                                                                                    |                                                                                                    |          |

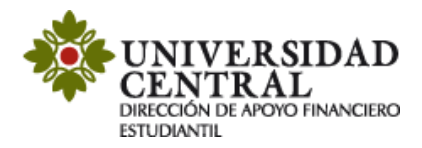

6) En este módulo encontrarás una breve descripción del servicio "Reembolsos", si cumples con lo que requiere debes dar clic en la opción "Reembolsos".

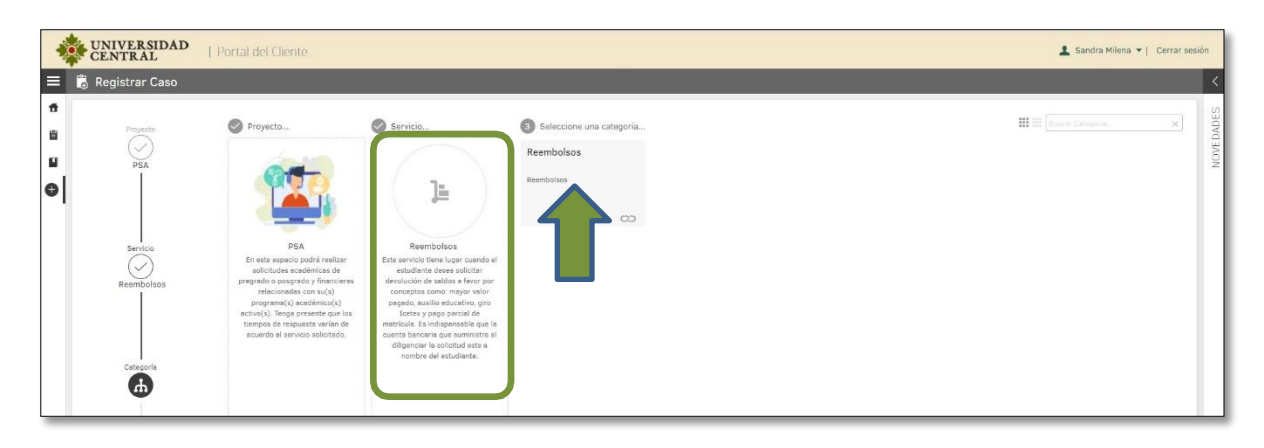

- 7) A continuación, registra la solicitud. Es importante que tengas en cuenta la información suministrada en el cuadro del costado derecho titulado **"Ayuda"**. En el formulario se te solicitará la siguiente información:
  - Nombre del titular de la cuenta, la cual debe estar registrada a nombre del estudiante.
  - Dirección del titular de la cuenta del estudiante.
  - Teléfono del titular de la cuenta.
  - Número de cuenta registrada del estudiante.

| * Nombre titular de la cuenta   |                                                                                                    | * Dirección titular de la cuenta                                                         |                                                                                                    |
|---------------------------------|----------------------------------------------------------------------------------------------------|------------------------------------------------------------------------------------------|----------------------------------------------------------------------------------------------------|
|                                 |                                                                                                    |                                                                                          |                                                                                                    |
| * Teléfono titular de la cuenta |                                                                                                    | * Banco                                                                                  |                                                                                                    |
|                                 |                                                                                                    | Seleccione                                                                               |                                                                                                    |
| * Tipo de cuenta                |                                                                                                    | * Número de cuenta                                                                       |                                                                                                    |
| Seleccione                      |                                                                                                    | •                                                                                        |                                                                                                    |
| E 🛱 Registrar Caso              |                                                                                                    |                                                                                          | Ayuda X                                                                                                    |
| B Proyecto<br>PSA PSA           | Reembolsos<br>Estimado estudiante por favor verifique lo<br>justifiquen su petición, preferiblemente e | is datos de su solicitud. Recuerde que puede adjuntar los archivos que<br>n formato PDF. | Tiempo aproximado de respuesta:<br>15 a 20 días hábiles.<br>Este servicio tiene lugar cuando el<br>estudiante desea solicitar devolución de<br>sialdos a favor por conceptos como: |
| Servicio                        | * Nombre titular de la cuenta                                                                          | * Dirección titular de la cuenta                                                         | mayor valor pagado, auxilio educativo,                                                                                                    |
| (~)                             | * Taléfono titular da la cuenta                                                                        | * Banco                                                                                  | Es indispensable que la cuenta bancaria                                                                                                    |
| Reembolsos                      |                                                                                                    | Seleccione                                                                               | que suministre al diligenciar la solicitud                                                                                                    |
|                                 | * Tipo de cuenta                                                                                       | * Número de cuenta                                                                       | este a nombre del estudiante.                                                                                                    |
|                                 | Seleccione                                                                                             | ▼ [                                                                                      | <ul> <li>Importantel</li> <li>No se realizan reembolso a nombre<br/>de terceros, el reembolso se</li> </ul>                                                                        |

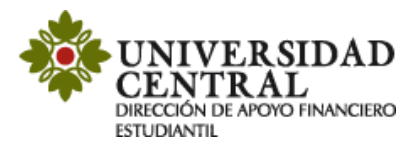

8) Para finalizar debes buscar en la parte inferior derecha de la pantalla la opción "Crear Caso".

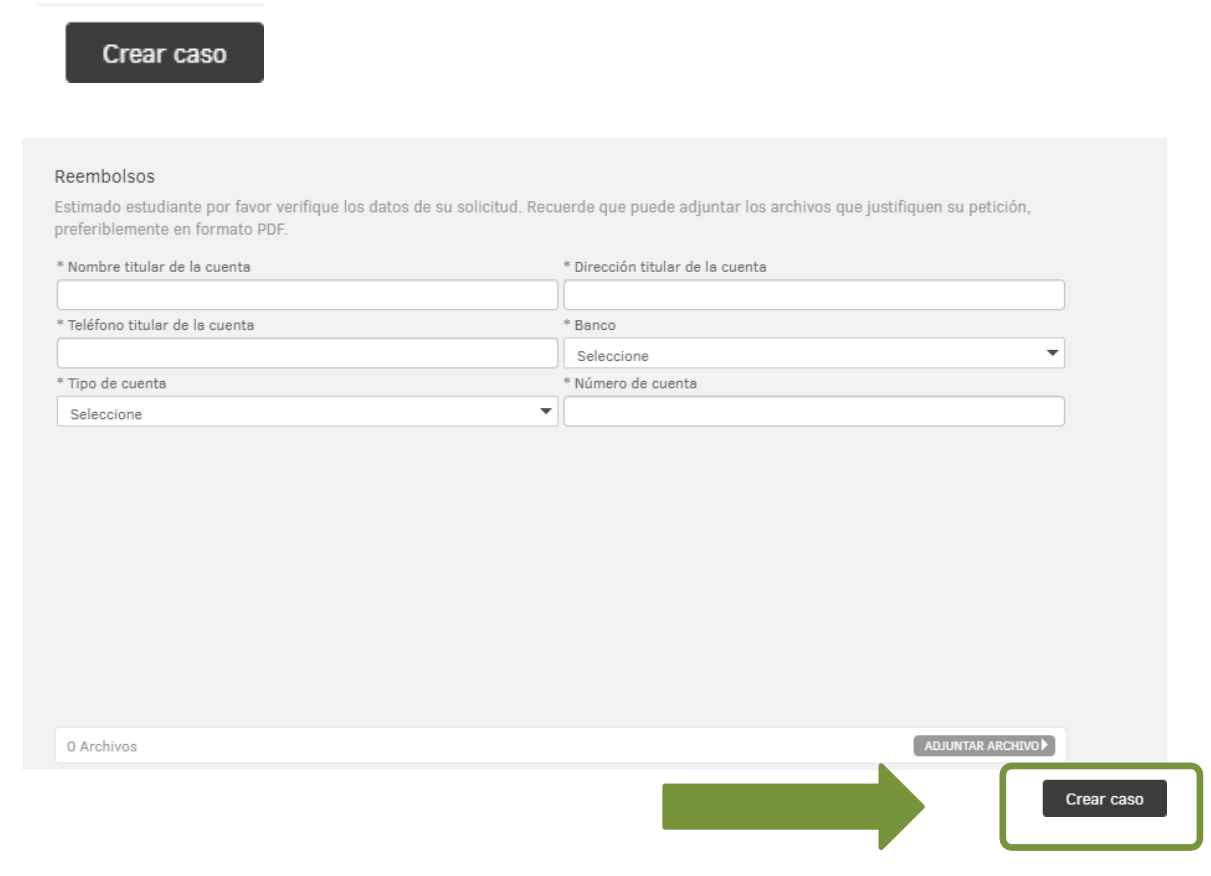

- 9) Una vez guardada la solicitud, te será indicado lo siguiente:
  - ✓ Número de radicación del caso.
  - ✓ Sección de Notas.

| CENTRAL   Portal del Liente                                                                                                    |                                     |                                                    |                                                                                                    | _                 |                                                                                                    | Sandra Milena 👻 j                                | Cerrar |
|----------------------------------------------------------------------------------------------------|-------------------------------------|----------------------------------------------------|----------------------------------------------------------------------------------------------------|-------------------|----------------------------------------------------------------------------------------------------|--------------------------------------------------|--------|
| Mis casos                                                                                                    | de creación 🕸                       | Exportar                                           | Detalle del caso                                                                                   | Datos Adicionales | Notas                                                                                                    | Adjuntos                                         |        |
| Caso IB-44-1-43<br>Reembolsos<br>Proyecto PSA<br>Asanto: Reembolsos                                                                 | Fecha registro 7/10/2021 4:09:50 PM | Condición<br>Milliesto<br>Cliente<br>Sandra Milens | Caso RF-44-1-43<br><b>CAULENTO</b><br>REGISTRADO<br>Reembolsos<br>Categorie: Financiera.Reembolsos |                   | Grupo de especialista: Dafe<br>Especialista encargado:<br>Progreso<br>ANS (TA + T3)<br>OS : OB : OD<br>DS : OB MIN | Tiempo treiscurrido<br>OG : 00 : 00<br>HoRa HoRa | 0%     |
| Caso RF-42-1-41<br>Descuento estudiantes primera vez en la UC<br>Proyecto PSA<br>Aeunto: Descuento estudiantes primera vez en la UC | Fecha registro 6/10/2021 5:04:21 PM | Condición<br>©Asterro<br>Cliente<br>Sandra Milena  | Autor: Sandra Milena<br>Compeñís: ADMINISTRACIÓN DE EMPRESA<br>Razór: Nuevo                        | 5                 | Feche de solución estimada                                                                                         | 28/10/2021 8.08.50 AM                            |        |
| Caso RF-41-1-40<br>Descuento estudiantes primera vez en la UC_<br>Proyecto PSA                                                      | Pecha registro 6/10/2021 4:11:38 PM | Condición<br>©Assuro<br>Cliente                    | Asunto: Reembolsos<br>Descripciós<br>Reembolsos                                                    |                   | _                                                                                                    |                                                  |        |

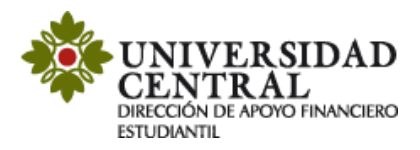

10) Por cada modificación que realices a la solicitud, llegará una notificación a tu correo institucional.

Requerimiento No: 48, ha sido Registrado D Recibidos ×

Plataforma de Solicitudes Académicas PSA <psa@ucentral.edu.co> para mí \*

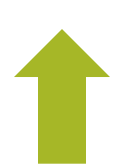

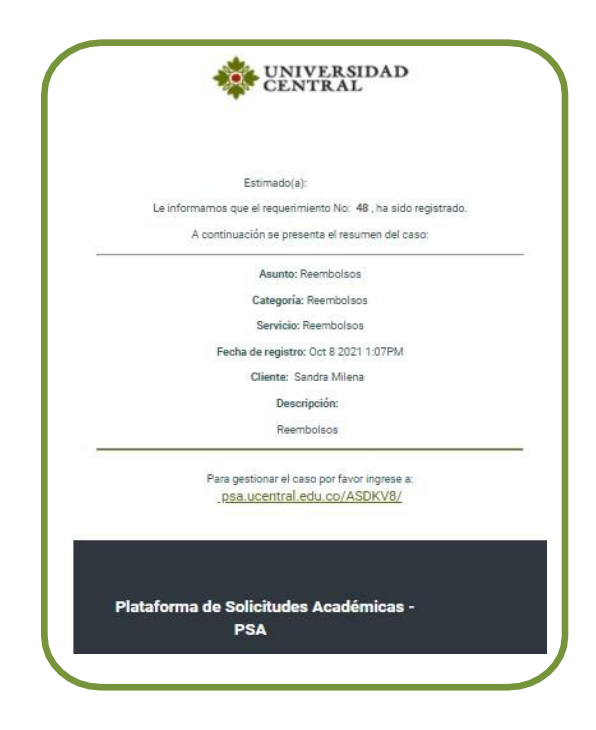

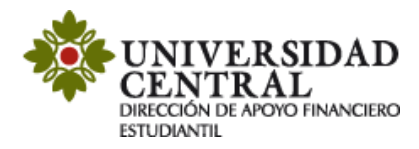

## Consulta tu respuesta

1. Para realizar seguimiento a la solicitud, una vez se cumpla el tiempo establecido del proceso de reembolsos que es de 15 a 20 días hábiles, ingresa nuevamente por la **Plataforma de Solicitudes Académicas (PSA)**, en la opción **"Mis casos"**.

|   | UNIVERSIDAD<br>CENTRAL | Portal del Cliente                         |                                     |                            |                                                      |                                   |                                                 | 💄 Sandra Milena 👻   🛛 Cerrar s | sesión  |
|---|------------------------|--------------------------------------------|-------------------------------------|----------------------------|------------------------------------------------------|-----------------------------------|-------------------------------------------------|--------------------------------|---------|
|   | Solicitudes Académica: | s - PSA - Bienvenido a la Plataforma de So | licitudes Académicas - PSA - Bienvi | enido a la Plataforma de l | Solicitudes Académicas - PSA - B                     | ienvenido a la Plataforma de Soli | citudes Académicas - PSA -                      | THE RELAD                      | < 10    |
| 8 |                        |                                            |                                     |                            |                                                      |                                   |                                                 | CENTILAL                       | OVEDADE |
| 0 |                        |                                            |                                     |                            |                                                      |                                   |                                                 |                                | Ň       |
|   |                        |                                            | Artículos                           |                            | Registrar Caso                                       |                                   | Mis casos                                       |                                | -       |
|   |                        |                                            | pueden ayudar a resolver su<br>caso | $\bigcirc$                 | Registre au caso y en breve<br>daremos una respuesta |                                   | Hege un seguimiento de los<br>cesos registrados |                                |         |
|   |                        |                                            |                                     |                            |                                                      |                                   |                                                 |                                |         |

2. Puedes consultar si el caso se encuentra en proceso o solucionado en la opción "Detalles del caso".

| UNIVERSIDAD<br>CENTRAL                                               | ortal del Cliente                   |                                                   |                                                                                                    |                   |                                                                                                    | 🛓 Sandra Milena 👻                                                             | Cerrar sesió |
|----------------------------------------------------------------------|-------------------------------------|---------------------------------------------------|----------------------------------------------------------------------------------------------------|-------------------|----------------------------------------------------------------------------------------------------|-------------------------------------------------------------------------------|--------------|
| 🗄 📋 Mis casos                                                        |                                     |                                                   |                                                                                                    |                   |                                                                                                    |                                                                               |              |
| Q RF-44-1-43<br>Usted Filtró por » Cliente / Abiertos                | 😰 Ordenar por 🛛 Número del ceso 4 💌 | Exportar                                          | Detalle del caso                                                                                                    | Datos Adicionales | Notas                                                                                                    | Adjuntos                                                                      |              |
| Caso III-44-1-43<br>Reembolsos<br>Proyecto PSA<br>Asunto: Reembolsos | Fecha registro 7/15/2021 4:09:30 PM | Condición<br>Charanne<br>Cliente<br>Sendra Milene | Caso RF-4-1-43<br>Caso RF-4-1-43<br>Restriction<br>Restrictions<br>Cetagoris: Financiers Reembolsos<br>Autor: Sandra Milma<br>Compañia: ADMINISTRACIÓN DE EMPRESAS<br>Refor: Numo |                   | Grupo de appecialista: Dafe<br>Espacialista encargado: Jenny Paol<br>Propreso<br>AME (TA + 15)<br>0 55 : 08 : 00<br>55 : 08 : 00<br>Pacha de solución estimate | Tiempo transcurrido<br>00 : 00 : 16<br>00 : HOBA MON<br>29/10/2021 8:09:50 AM | 096          |
|                                                                      |                                     |                                                   | Asunto: Reembolsos<br>Descripción<br>Reembolsos                                                                                                    |                   | S                                                                                                    |                                                                               |              |

3. Cuando el caso se encuentre en proceso, puedes verificar en el apartado de **"Notas"** si hay observaciones requeridas para la solución de la solicitud. Por ejemplo, rechazo de la transacción por documento invalido o la cuenta no corresponde al estudiante. Es importante atender la observación de las notas para solucionar el caso en el menor tiempo posible.

|   | UNIVERSIDAD<br>CENTRAL                                              | ortal del Cliente                    |                                                   |                                                                                                    |                   |                                                                                                    | 🛓 Sandra Milena 👻                                                                                                    | Cerrar sesión |       |
|---|---------------------------------------------------------------------|--------------------------------------|---------------------------------------------------|----------------------------------------------------------------------------------------------------|-------------------|----------------------------------------------------------------------------------------------------|----------------------------------------------------------------------------------------------------|---------------|-------|
|   | 📋 Mis casos                                                         |                                      |                                                   |                                                                                                    |                   |                                                                                                    |                                                                                                    |               | <     |
| • | Q RF-44-1-43<br>Usted Filtró por > Cliente / Abiertos               | Ordenar por Número del caso 4 💌      | Exportar                                          | Detaile del caso                                                                                                    | Datos Adicionales | Notes                                                                                                    | Adjuntos                                                                                                    |               | ADES  |
|   | Caso RF-64-1-43<br>Reembolsos<br>Proyecto PSA<br>Asunto: Reembolsos | Pecha registro 7/10/2021 4-08-00 PPe | Conflicón<br>(Durante)<br>Cliente<br>Sandra Minna | Caso RF-44-1-43<br>Caso RF-44-1-43<br>RestSTRADO<br>Reembolsos<br>Categoria: Financiara Reembolsos<br>Auto: Sandar Minea<br>Compaña: ADMINISTRACIÓN DE EMPRESAS<br>Restin: Nievo |                   | Grupo de especialista: Defe<br>Especialista encargado: Jenny Paol<br>Progreso<br>Ano: (7.8 + 75)<br>O 55.2 KOR 2 RO<br>Recha de solución estimada | Tempo transcurrido           0         00 : 00 : 16           5         56 : 664 : MON           20/10/2021 8 09-50 AH | 0%            | NOVED |
|   |                                                                     |                                      |                                                   | Asunto: Reembolisos<br>Descripción<br>Reembolisos                                                                                                    | 5                 |                                                                                                    |                                                                                                    |               |       |

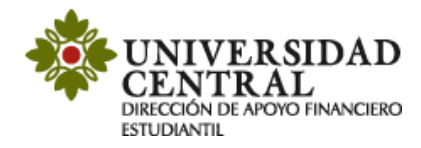

**Nota:** el color naranja registrado en el costado izquierdo notifica que el caso se encuentra en proceso.

| Ceso RF-41-1-40            | Fecha registro 6/10/2021 4:11:38 PM | Condición     |
|----------------------------|-------------------------------------|---------------|
| Descuento estudia          | ntes primera vez en la UC_          | ABIERTO       |
| Proyecto PSA               |                                     | Cliente       |
| Asunto: Descuento estudiar | ites primera vez en la UC           | Sandra Milana |

El apartado de **"Notas"** permite registrar observaciones o brindar respuesta a una solicitud de información. Para ello puedes dar clic en el botón **"Añadir Nota"**.

| Detalle o<br>Añadir nota | iel coso                                                                                                    | Datos Adicionales                                                                                                    | Notas                                                                                                    | Adjuntos                                                     |
|--------------------------|----------------------------------------------------------------------------------------------------|----------------------------------------------------------------------------------------------------|----------------------------------------------------------------------------------------------------|--------------------------------------------------------------|
| Filtrær por des          | eripción                                                                                                    |                                                                                                    | S <del></del>                                                                                                    |                                                              |
| 06/10/2021<br>4:52:86 pm | Sandra Hilana<br>Muches gracies                                                                                         |                                                                                                    |                                                                                                    |                                                              |
| 06/10/2021<br>421.87 pm  | Sandra Hilena<br>Buenas tardes<br>Ya adjunte el docum<br>Muchas Gracias                                                 | nento requerido                                                                                                    |                                                                                                    |                                                              |
| 06/10/2021<br>4014:57 pm | Nelson Febio<br>Respetado(a) estu<br>En respuesta a su<br>corrasponde. Por<br>Consulte el siguier<br>http://www.ucentra | idiante:<br>solicitud, le comunicamos que su d<br>l'avor, adjunte el documento correct<br>la validación la validación de la doc<br>I edu co/index php/admisiones/ben | lescuento no fue aplicado ya que el<br>o y realice una nueva solicitud<br>umentación que debe aportar para e<br>eficios-u-cidescuentos | documento enviado no es el que<br>el descuento que solicita. |

4. De ser solicitado algún soporte o documento adicional por la Universidad, en el apartado "Adjuntos" puedes realizar esta actividad, incluyendo los archivos en la opción "Adjuntar Archivo".

| - | UNIVERSIDAD<br>CENTRAL                                              | Portal del Cliente                  |                                                   |                                                  |                   |       | 💄 Sandra Milena 👻   🛛 Cerrar sesit | ón    |
|---|---------------------------------------------------------------------|-------------------------------------|---------------------------------------------------|--------------------------------------------------|-------------------|-------|------------------------------------|-------|
|   | 📋 Mis casos                                                         |                                     |                                                   |                                                  |                   | ,     |                                    | <     |
| * | Q RF-44-1-43<br>Usted Filtró por » Cliente / Abiertos               | 🔽 Ordener por 🛛 Número del caso é 🔻 | Exporta                                           |                                                  | Datos Adicionales | Notas | Adjuntos                           | ADES  |
|   | Caso RF-44-1-43<br>Reembolsos<br>Proyecto PSA<br>Asunto: Reembolsos | Pecha registro 7/10/2021 4 09:30 PM | Condisión<br>Constance<br>Cliente<br>Sandra Miono | Adjuntar archivo     Ningún archivo seleccionado | teo hay selector  |       |                                    | NOVEL |

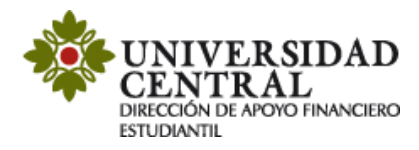

5. Una vez solucionado el caso este cambia a color verde.

En el apartado "Detalles del caso", en la opción "Solución" verifica la respuesta

| Caso RF-41-1-40                       |                                   | Grupo de especialista: Dafe         |                                     |     |
|---------------------------------------|-----------------------------------|-------------------------------------|-------------------------------------|-----|
| () ABIERTO                            |                                   | Especialista encargado: Jenny       | Paola                               |     |
| SOLUCIONADO                           |                                   | Progreso                            |                                     | 096 |
| Descuento estudiantes primera         | vez en la UC_                     | ANS (TA + TS)                       | Tiempo transcurrido                 |     |
| Categoría: Financiera.Descuento estu  | idiantes primera vez en la UC     | O1:08:00<br>DIA HORA MIN            | OO : OO : 18<br>DIA HORA MIN        |     |
| Autor: Sandra Milena                  |                                   |                                     |                                     |     |
| Compañía: ADMINISTRACIÓN DE EM        | PRESAS                            | Fecha de solución estimada          | 12/10/2021 11:11:38 AM              |     |
| Razón: Se entrega solución al cliente |                                   | Fecha de solución                   | 6/10/2021 4:29:44 PM                |     |
| Asunto: Descuento estudiantes prim    | era vez en la UC                  |                                     |                                     |     |
| Desc                                  | ripción                           |                                     | Solución                            |     |
| Apreciado Estudiante:                 |                                   |                                     |                                     |     |
| De acuerdo a su solicitud me ne       | rmito informar que su descuento f | ue anlicado. Imprima su nuevo recil | ho de pago en la pestaña °impresión | N N |

Solución

Descripción

## Respetado(a) estudiante:

En respuesta a su solicitud, nos permitimos comunicarle que ésta no pudo ser tramitada dado que el reembolso solo se realiza a una cuenta propia del estudiante. Quedamos atentos a una nueva solicitud con los datos correctos exigidos.